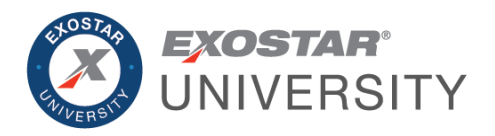

# Trading Partner Manager (TPM) Recertification and Update Guide January 2024

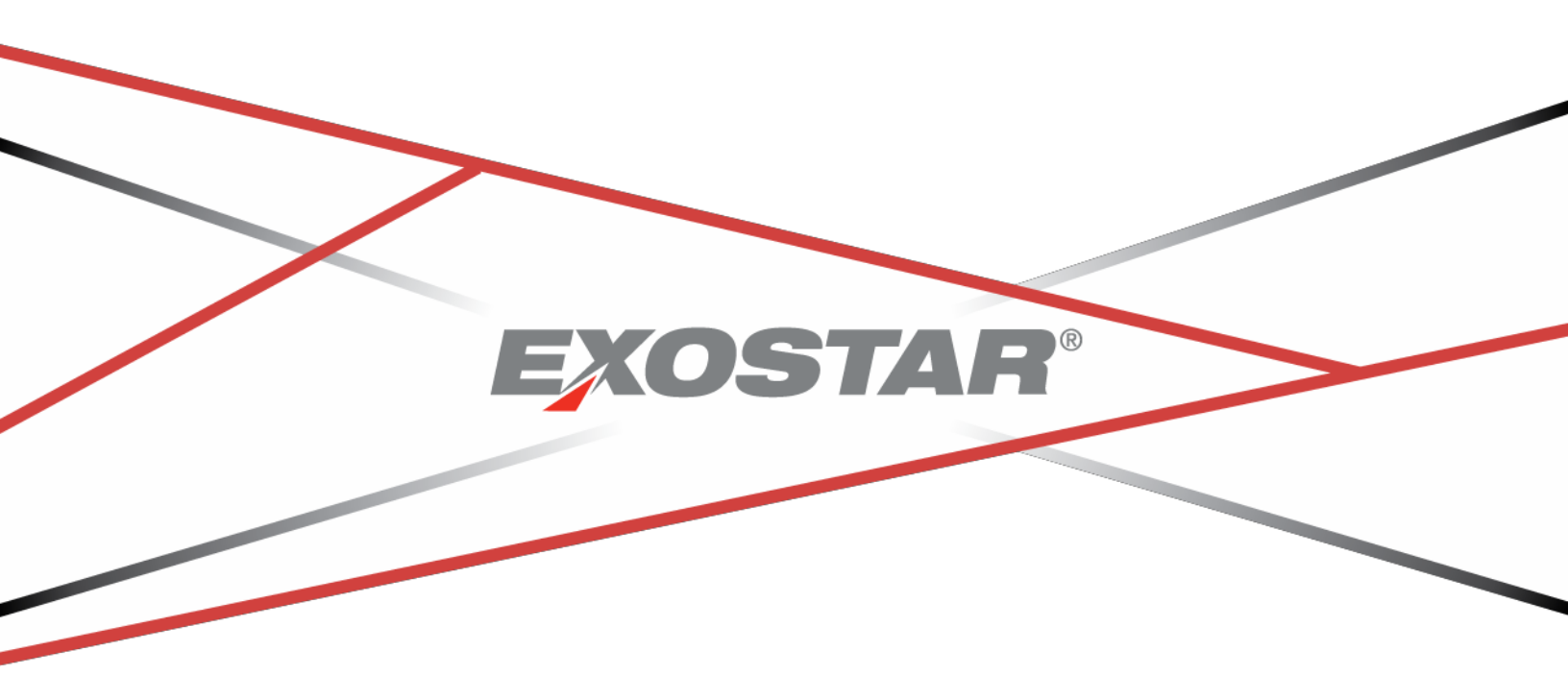

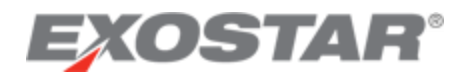

## CONTENTS

| Document Versions                                                                        |
|------------------------------------------------------------------------------------------|
| Overview                                                                                 |
| Step 1. Login to Exostar's Managed Access Gateway (MAG)                                  |
| Step 2. Access Organization Account in TPM 4                                             |
| General TPM System Information – Helpful Tips5                                           |
| Step 3. Perform Organization Recertification or General Organization Maintenance Updates |
| Step 4. Organization Summary - Review Data Only (not editable)                           |
| Step 5. Business Description                                                             |
| Step 6. Company Profile                                                                  |
| Step 7. Socio-economic                                                                   |
| Step 8. Self-Certification                                                               |
| Socio-Economic Section10                                                                 |
| Executive Compensation Report Section11                                                  |
| National Defense Authorization Act (NDAA) Section 889 Section                            |
| Cyber Security Section                                                                   |
| Submit Certifications and Representations14                                              |
| Step 9. History – Review Data Only (not editable)15                                      |
| Step 10. D&B Other Information – Review Data Only (not editable)15                       |
| Step 11. Foreign (Non-U.S.)/Domestic (U.S.) Owned                                        |
| Step 12. Payments/Remittance                                                             |
| Step 13. Contacts                                                                        |
| Step 14. Perform Final Certify Step                                                      |
| Step 15. Complete Recertification                                                        |
| Recertification Success Confirmation                                                     |

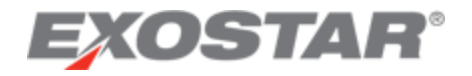

## DOCUMENT VERSIONS

| Version   | Impacts                                                                                                    | Date         | Owner           |
|-----------|----------------------------------------------------------------------------------------------------|--------------|-----------------|
| Version 4 | MAG Login                                                                                                    | June 2021    | A. Howell       |
|           | <ul> <li>NDAA Section 889 representation<br/>added to Self-Certification section</li> <li>Cyber Security section moved and<br/>synchronized with Self-Certification<br/>page annual requirements</li> </ul> |              | A. Ayres        |
|           | TPM OBM Migration                                                                                                    | January 2024 | Ashleigh Howell |

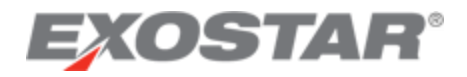

### OVERVIEW

The purpose of this user guide is to describe the processes and procedures for performing an official Organization/Vendor Profile recertification and performing general maintenance updates to your Organization/Vendor Profile, both being performed in Exostar's Trading Partner Manager (TPM) system. Lockheed Martin uses TPM as their vendor management solution to support the Lockheed Martin Procure-to-Pay (LMP2P) system processes.

It covers the following TPM Organization/Vendor profile maintenance processes:

- Performing general organization profile maintenance activity, such as updating your contact person's information or your banking information. This can be performed at any time updates are needed and when status is either active or expired.
- Performing an official organization recertification action, which is required at least once every three years to remain in active status. This can be performed at any time and when status is either active or expired. When status is expired this process must be performed to get to active status to allow procurement activity to occur.

A pre-requisite to performing these processes and procedures is that you previously completed the initial TPM vendor registration process (Invitation Acceptance), and have at least one Managed Access Gateway (MAG) Organization Administrator with an active user account and two-factor authentication (2FA) credential associated to it.

**IMPORTANT**: Only a designated MAG Organization Administrator, logged in with 2FA will have access to TPM to make any changes to their company's TPM organization profile information.

For more information on 2FA credentials and the associated authentication processes please visit the <u>Lockheed Martin</u> landing page on MyExostar.com, Exostar's self-help website.

**NOTE**: To recertify an organization, there needs to be at least one **Active** status LMP2P user with a valid 2FA credential (this can be the Organization Administrator) associated to the organization, which makes it 2FA compliant.

If you have any questions or need assistance with access to MAG or on how to add a new Organization Administrator, please contact Exostar Customer Service at: <u>https://www.myexostar.com/?page\_id=32</u>.

#### STEP 1. LOGIN TO EXOSTAR'S MANAGED ACCESS GATEWAY (MAG)

To login to your existing MAG account:

- 1. Navigate to <u>https://ui.portal.exostar.com/iamui/mfa/userReference</u>.
- 2. Enter your Email or User ID. Click Next.

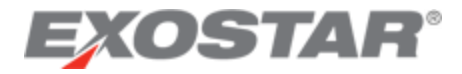

**NOTE**: Additional login options display: Login Using Company Credential (EAG) or Login Using Badge or Certificate.

| Log In                               |      |
|--------------------------------------|------|
| Email or User ID                     |      |
| Login Using Company Credential (EAG) | NEXT |

3. Enter your **Password**. Click **Next** to open the MAG dashboard.

| Enter Your Password                                      |      |
|----------------------------------------------------------|------|
| Password                                                 | Ś    |
| This is your Exostar account password                    |      |
| <u>Use a different email/user ID</u><br>Forgot password? | NEXT |

STEP 2. ACCESS ORGANIZATION ACCOUNT IN TPM

To access TPM from MAG:

1. Click the **My Account** tab and the **View Organization Details** sub-tab.

**NOTE**: This page displays general organization information, such as Exostar ID (a unique ID assigned to your organization), organization name, address, and DUNS Number, along with a list of the current Organization and Application Administrators.

2. Select the **View in Trading Partner Manager (TPM)** link, located next to your organization's name.

| Home My Account Administration Registration Requests Reports                                                                                                    |                                                                                   |                           |
|----------------------------------------------------------------------------------------------------|-----------------------------------------------------------------------------------|---------------------------|
| Edit Profile View Organization Details   Change Email   Change Password   Change Security Questions   Manage OTP   Connections                                                                                             | ect Accounts                                                                      |                           |
| Need to change your organization's name, address, or organization administrator?<br>Complete the organization information change request form and follow the instructions for submitting it to Exostar's Customer Service. |                                                                                   |                           |
| Organization Details                                                                                                    |                                                                                   |                           |
| Organization Name: PJs Woodshop View in Trading Partner Manager (TPM)                                                                                                    | Address 1:                                                                        | 123 West Farley Ave.      |
| Organization ID/Exostar ID: EXO114549528 / 114549528                                                                                                    | Address 2:                                                                        |                           |
| Business Unit:                                                                                                    | City:                                                                             | Blacksburg                |
| MPID: 28e70291-a8e0-4d75-9b51-3b61fa7a9a44                                                                                                    | *State/Province:                                                                  | VA                        |
| Organization's HQ/Country of Incorporation: US                                                                                                    | Zip/Postal Code:                                                                  | 20987                     |
| DUNS #:                                                                                                    | Country:                                                                          | US                        |
| Do not allow users of my Organization to use No.                                                                                                    | Created Date:                                                                     | 26 Apr, 2018 01:23 PM EDT |
| Exostar provided OTP tokens: NO                                                                                                    | Suspended Date:                                                                   | N/A                       |
| Do not allow users of my Organization to be invited<br>to applications:                                                                                                    | Do not allow users of my Organization to<br>use Exostar provided Phone Based OTP: | No                        |

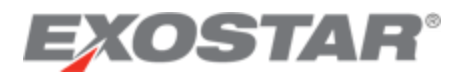

3. The following message displays. Review and click **Continue** to access your Organization's TPM Profile.

| EXOSTAR                                                                                                    |                                                                                                    |                                                                         |                                                                                                    | About Us Help Logout                                                                                                    |
|----------------------------------------------------------------------------------------------------|----------------------------------------------------------------------------------------------------|-------------------------------------------------------------------------|----------------------------------------------------------------------------------------------------|----------------------------------------------------------------------------------------------------|
|                                                                                                    |                                                                                                    |                                                                         |                                                                                                    | User : Kevin Gildea (jeterd_7725)                                                                                                    |
| TO: Lockheed Martin Supplie                                                                                                    | irs                                                                                                    |                                                                         |                                                                                                    |                                                                                                    |
| In accordance with Governm<br>Lockheed Martin representat<br>misrepresents a firm's status<br>provisions of Federal Law the<br>suspension and debarment; a | ent regulations and prime contract requirements, we must verify certain info<br>ive. Notice: Products and Services acquired from your company may be use<br>as a small business concern in order to obtain a contract to be awarded un<br>at specifically references section 8(d) for a definition of program eligibility,<br>and (3) be ineligible for participation in programs under the authority of the <i>i</i> | ormation abo<br>d in the perf<br>der the prefe<br>hall (1) be p<br>Act. | but our suppliers. To help you complete the profile<br>formance of contracts with the United States Gove<br>erence programs established pursuant to sections<br>unished by imposition of a fine, imprisonment, or i | refer to the definitions below or contact your buyer or<br>mment. Under 15 U.S.C. 456 (d), any person who<br>(d), 8(d), 9, or 15 of the Small Business Act or any other<br>noth; (2) be subject to administrative remedies, including |
| You will not receive contracts<br>quotation. The data on this fo                                                                                           | s from Lockheed Martin if a profile is not returned complete. Submission of t<br>orm will be used to evaluate the potential of your firm as a Lockheed Martin r                                                                                                    | this form do<br>supplier.                                               | es not constitute approval of your firm as a supplie                                                                                                    | r, nor obligate Lockheed Martin to solicit requests for                                                                                                    |
|                                                                                                    |                                                                                                    | Continue                                                                |                                                                                                    |                                                                                                    |

## **NOTE**: The Organization Summary page displays initially.

| XOSTAR                   |                                                               |                                                                                                    |                                               |                                                       | About Us Help                  |
|--------------------------|---------------------------------------------------------------|----------------------------------------------------------------------------------------------------|-----------------------------------------------|-------------------------------------------------------|--------------------------------|
|                          |                                                               |                                                                                                    |                                               |                                                       | User :                         |
| LOCKHEED MARTIN CORPORAT | ION - Org Summary                                             |                                                                                                    |                                               |                                                       |                                |
| Vorganization Summary    | View more information on how to use this site.                |                                                                                                    |                                               |                                                       |                                |
| V Business Description   | Clicking on the Previous and Next buttons shall save page or  | intent and perform validation on the current page before displaying the next pag                                                                                  | e.                                            |                                                       |                                |
| Company Profile          | The Real icon indicates Dun & Bradstreet (D&B) information.   | To make changes to these fields, contact D&B directly. Phone: 1-800-234-DUNS                                                                                      | (3867), Web: www.DNE.com                      |                                                       |                                |
| Socio-economic           |                                                               |                                                                                                    |                                               |                                                       |                                |
| Self-certification       | INFORMATION. THIS INFORMATION IS PROVIDED 1AS IS: WITHOUT WAR | RANTY OF ANY KIND. IN NO EVENT WILL DEB OR ITS INFORMATION PROVIDERS IS FROM<br>RANTY OF ANY KIND. IN NO EVENT WILL DEB OR ITS INFORMATION PROVIDERS BE LIABLE IN | ANY WAY WITH REGARD TO SUCH INFORMATION.      | NEOTED FOR ANY REASON, AND YOU SHALL BE RESPONSIBLE A | AU LADLE FOR ANY MISUSE OF THE |
| 💞 History                | 1                                                             |                                                                                                    |                                               |                                                       | Next 🕨                         |
| D&B Other Information    | Companization Name:                                           | LOCKHEED MARTIN CORPORATION                                                                                                    | Status:                                       | Active                                                |                                |
| Foreign (Non-U.S.) /     | Address 1:                                                    | 6801 ROCKLEDGE DR                                                                                                    | Address 2:                                    |                                                       |                                |
| Domestic (0.5.) Owned    | City:                                                         | BETHESDA                                                                                                    | State/Province:                               | MD                                                    |                                |
| Payments/Remittance      | ZIP/Postal Code:                                              | 208171877                                                                                                    | Country:                                      | UNITED STATES                                         |                                |
| Contacts                 | Main Business Phone:                                          | 3018976000                                                                                                    | Organization ID:                              | EX0105775132                                          |                                |
| 💞 TPA                    | DUNS Number:                                                  | 834951691                                                                                                    | Exostar ID:                                   | 105775132                                             |                                |
| ictions                  | Other DUNS Number:                                            | 55555555                                                                                                    | Exostar MPID:                                 | 28930539-96e3-4c00-8012-1f151ab2                      | a9bd                           |
| Resume Recertification   | MAG DUNS Number:                                              |                                                                                                    | Two-factor authentication (2FA) compliant 📑 : | Yes                                                   |                                |
| Close                    | Profile Type Status                                           |                                                                                                    |                                               |                                                       |                                |
|                          | P-Card On                                                     |                                                                                                    |                                               |                                                       |                                |
|                          | Full On                                                       |                                                                                                    |                                               |                                                       |                                |
|                          | RFx On                                                        |                                                                                                    |                                               |                                                       |                                |
|                          | Inter Lockbood Martin Week Transfer Agreement (INTA)          | 0                                                                                                    |                                               |                                                       |                                |
|                          | Non aCommerce:                                                | Government Entry                                                                                                    |                                               |                                                       |                                |
|                          | Non-econimierce.                                              | Lipeureu.                                                                                                    |                                               |                                                       |                                |

## General TPM System Information – Helpful Tips

The following helpful tips are applicable to all TPM pages/screens:

- At any time during the online supplier recertification process, you can click **Save**, which saves any data already entered/selected. To resume, repeat the login process and click **Resume Recertification** from the left-side menu.
- All data fields preceded by a red asterisk (\*) are required. All other data fields are optional.
- Click the vertical scrollbar to navigate through a page.
- The words Screen and Page are used synonymously throughout the document.
- The words **Organization**, **Vendor**, and **Supplier** are used synonymously throughout the document.
- When a page is complete, a green check mark displays next to the application page title, on the left-side menu.
- If a data field is protected from input/selection, it is not applicable for this specific vendor registration, so can be skipped over.
- All data field values manually entered will be validated for accuracy and completeness, where possible. If an error occurs, a detailed error message (in color red), displays adjacent to the data field itself or in very close proximity.

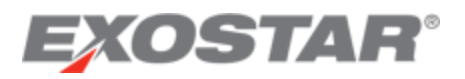

- All pages contain **Save**, **Next**, and **Previous** action buttons that save the page content to the database when clicked. Clicking on any page title item, on the left-side menu also saves content to the database and takes you directly to that page.
- At this point in the process, the **Status** value on the **Organization Summary** page is set to **Vendor in Process**. The end goal is to get it to **Active** status.
- At this point in the process, the **Status** value on the **Organization Summary** page is set to either **Active** or **Expired**. The end goal is to get it to or remain in **Active** status.

# STEP 3. PERFORM ORGANIZATION RECERTIFICATION OR GENERAL ORGANIZATION MAINTENANCE UPDATES

To begin the organization profile recertification process:

1. Click the **Perform Recertification** link under **Actions**, on the left-side navigation menu. **NOTE**: If you only want to update specific data fields for your organization, without officially recertifying the entire profile, click **NEXT** to navigate to the pages requiring updates, or select the applicable page title on the left-side navigation to go directly to a page.

2. If you are performing general maintenance, once specific data fields have been updated, click **Save**.

**NOTE**: Clicking the **Previous** or **Next** links or selecting a page title from left-side navigation, any data updates are automatically saved to the database.

The remainder of this guide assumes you are performing the official organization recertification process.

## STEP 4. ORGANIZATION SUMMARY - REVIEW DATA ONLY (NOT EDITABLE)

Your company's general information, such as organization name, address, and D&B DUNS Number are displayed on the Organization Summary page. Most of this information populates from Dun & Bradstreet (D&B) directly, and those fields are marked with the D&B icon.

| XOSTAR                     |                                               |                                                                    |                                                                                                    | About Us Help Lo                            |
|----------------------------|-----------------------------------------------|--------------------------------------------------------------------|----------------------------------------------------------------------------------------------------|---------------------------------------------|
|                            |                                               |                                                                    |                                                                                                    | User : Kevin Gildea (jeterd_77              |
| HOLDEN FARMS, INC Org Summ | ary                                           |                                                                    |                                                                                                    |                                             |
| Vrganization Summary       | View more information on how to use this site |                                                                    |                                                                                                    |                                             |
| Actions                    | Clicking on the Previous and Next buttons sha | all save page content and perform validation on the current page b | efore displaying the next page.                                                                                                    |                                             |
| Close                      | The The icon indicates Dun & Bradstreet (D&   | 3) information. To make changes to these fields, contact D&B direc | tly. Phone: 1-800-234-DUNS (3867). Web: www.DNB.com                                                                                                    |                                             |
|                            | RESPONSIBLE AND LIABLE FOR ANY MISUSE OF THE  | INFORMATION. THIS INFORMATION IS PROVIDED "AS IS" WITHOUT WARRANT  | ORANI ON PROVIDERS, IS PROVIDED TO TO FOR VALUENTION PROVIDERS BE LIABLE IN ANY<br>( OF ANY KIND. IN NO EVENT WILL DBB OR ITS INFORMATION PROVIDERS BE LIABLE IN ANY | THE CORE DUMEDIAL OF ALL AND THE FORMATION. |
|                            | E Organization Name:                          | HOLDEN FARMS, INC.                                                 | Comme                                                                                                    | Active                                      |
|                            | Ad ress 1:                                    | 12346 HALL AVE                                                     | E Aldress 2:                                                                                                    |                                             |
|                            | Eit :                                         | NORTHFIELD                                                         | Sate/Province:                                                                                                    | MN                                          |
|                            | E ZIF Postal Code:                            | 550574891                                                          | a Country:                                                                                                    | United States                               |
|                            | Man Business Phone:                           | 5076630003                                                         | Organization ID:                                                                                                    | EX0117492166                                |
|                            | DUNS lumber:                                  | 055463889                                                          | Exostar ID:                                                                                                    | 117492166                                   |
|                            | Other DUNS Number:                            |                                                                    | Exostar MPID:                                                                                                    | 1c3f70f0-a74e-49c3-9592-40e11ba6ea54        |
|                            | MAG DUNS Number:                              | 055463889                                                          | Two-factor authentication (2FA) compliant ?:                                                                                                    | Yes                                         |
|                            | Profile Type Status<br>P-Card On              |                                                                    |                                                                                                    |                                             |
|                            | QA On                                         |                                                                    |                                                                                                    |                                             |
|                            | Full On                                       |                                                                    |                                                                                                    |                                             |
|                            | RFx On                                        |                                                                    |                                                                                                    |                                             |
|                            | Non-PO On                                     |                                                                    |                                                                                                    |                                             |
|                            | Intra-Lockneed Marun Work Transfer Agreen     | Government Entity:                                                 |                                                                                                    |                                             |
|                            | 1001-0                                        | With Linears C Ditt Descript                                       |                                                                                                    |                                             |
|                            | Ormaniantian Community                        | min Osers. M. PIM Required: M.                                     |                                                                                                    |                                             |
|                            | Virganization Comments                        | 1 craste new ventor                                                |                                                                                                    |                                             |

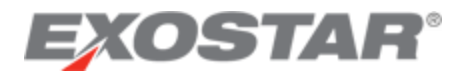

No user input is required. The Status field displays the following primary possible values:

- Active
- Expired
- Suspended
- Deactivated

**NOTE**: If the D&B data is not correct, you must contact D&B directly to have corrections made. Corrections made at D&B eventually automatically populate in this profile. You may access D&B here: <u>https://www.dnb.com/</u>. See other D&B helpful contact information displayed on the page itself. When an organization requests updates on the D&B website, it may take up to 30 days for the changes to display in TPM.

Click **Next** to continue.

#### STEP 5. BUSINESS DESCRIPTION

On the Business Description page, all data fields preceded by a red asterisk (\*) are required. All other data fields are optional.

|                            | User : Kevin Gildea (jeterd_                                                                                                    |  |  |  |  |  |
|----------------------------|----------------------------------------------------------------------------------------------------|--|--|--|--|--|
| HOLDEN FARMS, INC Business | Desciption                                                                                                    |  |  |  |  |  |
|                            |                                                                                                    |  |  |  |  |  |
| Organization Summary       | View more information on how to use this site.                                                                                                    |  |  |  |  |  |
| Business Description       | Clicking on the Previous and Next buttons shall save page content and perform validation on the current page before displaying the next page.                                                                                                    |  |  |  |  |  |
| ctions                     | The set icon indicates Dun & Bradstreet (D&B) Information. To make changes to these fields, contact D&B directly. Phone: 1-800-234-DUNS (3867), Web: www.DNB.com                                                                                                    |  |  |  |  |  |
| Close                      | YOU BY ACCESSING THE DAB INFORMATION AGREE THAT THE INFORMATION IS THE INTELECTUAL PROPERTY OF DAB OR ITS INFORMATION PROVIDERS IS PROVIDED TO YOU FOR VALIDATION PURPOSES OLY. MAY NOT BE CORED. DOWLGAGED. OR REDSTRIBUTED FOR ANY REASON, AND YOU SHALL<br>RESPONSELE AND LABLE FOR ANY INSUSE OF THE INFORMATION IS THE INTELECTUAL PROPERTY OF DAB OR ITS INFORMATION PROVIDERS IS PROVIDED TO YOU FOR VALIDATION PURPOSES OLY. MAY NOT BE CORED. DOWLGAGED. OR REDSTRIBUTED FOR ANY REASON, AND YOU SHALL<br>RESPONSELE AND LABLE FOR ANY INSUSE OF THE INFORMATION IS THE INFORMATION IS PROVIDED 'AS IS "INTIGUT WARRANTY OF ANY ROAD IN DO EVENT MALL DAB OR ITS INFORMATION PROVIDERS EE LABLE IN ANY WAY INTHEGARD TO SUCH INFORMATION. |  |  |  |  |  |
|                            | Previous                                                                                                    |  |  |  |  |  |
|                            | Lockheed Martin (LM) is required to follow the Internal Revenue Service's (IRS) rules and regulations. Delay in providing this information to LM may result in reduced payment due to tax withholding. Suppliers will be required to the IRS by Lockheed Martin.                                                                                                    |  |  |  |  |  |
|                            | U.S. Suppliers: Must provide a valid U.S. tax id number and attach a W-9 form, otherwise a 24% withholding will be imposed on all payments until a form is attached,                                                                                                    |  |  |  |  |  |
|                            | Non U.S. Suppliers: Must attach the appropriate W-8 form to certify foreign status. The form will be valid for 3 calendar years from the date signed. A 20% tax withholding will be imposed on all payments until the form is attached.                                                                                                    |  |  |  |  |  |
|                            | Suppliers who are located in a U.S. Territory: Must attach a W-8 form and are treated as a Non U.S Supplier, with an exception for 'Individuals' who must attach a W-9 form and are treated as a U.S. Supplier.                                                                                                    |  |  |  |  |  |
|                            | Lockheed Martin will review all attachments for completeness. Incompletelinvalid forms will be removed from the vendor profile and the company will be contacted to correct and resend.                                                                                                    |  |  |  |  |  |
|                            | Questions regarding W-8 form should be sent to ap-foreign-request fc-lkd@imco.com                                                                                                    |  |  |  |  |  |
|                            | Questions regarding W-9 form should be sent to 1999-misc. In-Biddgilmca.com                                                                                                    |  |  |  |  |  |
|                            | DOMESTIC SUPPLIERS (U.S.)                                                                                                    |  |  |  |  |  |
|                            |                                                                                                    |  |  |  |  |  |
|                            | orana ar type. Us meDical AND HEALTH CARE                                                                                                    |  |  |  |  |  |
|                            | US Pederal Fax U Information: Skpli Priority-Prior Or Ordegit (non US) Owned WARNING (Applicable to US addresses only): Failure to divide a US Federal Tax ID may result in payment withholdings per IRS regulations. Enter in formal 999999999 (no dashes)                                                                                                    |  |  |  |  |  |
|                            | *US Federal Tax ID 9983888888                                                                                                    |  |  |  |  |  |
|                            | Or Transformer (construction)                                                                                                    |  |  |  |  |  |
|                            | Ciner in formati suspassavara (no casanes)                                                                                                    |  |  |  |  |  |
|                            | Confirm Social Security Number                                                                                                    |  |  |  |  |  |

Update your company's **Federal Tax ID** or a person's **Social Security Number** (for individuals), if necessary. One or the other is required. This information is only required for Domestic/US-based business entities.

Per IRS rules and regulations, U.S. suppliers are required to submit a W-9 tax form and NON- U.S. suppliers a W-8 tax form. If a tax form is not submitted, a 24% (U.S.) or 30% (Non-U.S.) withholding is imposed on all invoice payments.

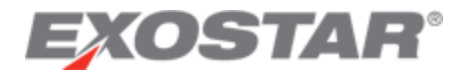

To upload a completed IRS W-8 or W-9 tax form:

- 1. Click the **Upload Tax Form** button.
- 2. Select your tax form file from your computing device or other storage area.
- 3. Click **Open** or double-click on the file.
- 4. Select the IRS Tax Form Type from selection list.

| Upload Tax Form                                                                            |                                    |                         |              |          |                      |   |                 |
|--------------------------------------------------------------------------------------------|------------------------------------|-------------------------|--------------|----------|----------------------|---|-----------------|
| Uploaded Files Information                                                                 |                                    |                         |              |          |                      |   |                 |
| File Name •                                                                                | Uploaded by 🔹                      | Uploaded on             | Expires on • | Status • | *IRS Tax Form Type 🔹 |   |                 |
| A-XOMAGR62-CR2110-DummyFileAttach.docx                                                     | kgildea@acct05.us.lmco.com         | 2017-08-19 02:51:54.087 |              | Active   | W-9                  | ~ | Delete Download |
|                                                                                            |                                    |                         |              |          |                      |   |                 |
| or Corporations n which State are you Incorporated? MINNESOTA                              | ~                                  | 1                       |              |          |                      |   |                 |
| or Non-Profit                                                                              |                                    | 1                       |              |          |                      |   |                 |
| Select a Non-Profit Organization Type 3 n/a                                                | Star Su                            | upplier Flag:           |              |          | 2                    |   |                 |
| Star Supplier Level: 005 - Subcont                                                         | ractor 🗸                           |                         |              |          |                      |   |                 |
| original Equipment Manufacturer (OEM)                                                      |                                    |                         |              |          |                      |   |                 |
| Add the OEM(s) of the products you distribute. At least on                                 | e OEM is required if Business Type | e is '02 Distributor'.  |              |          |                      |   |                 |
| QEM:                                                                                       | Delete                             |                         |              |          |                      |   |                 |
| Add New OEM                                                                                | Delete                             |                         |              |          |                      |   |                 |
| Shipper Information                                                                        |                                    |                         |              |          |                      |   |                 |
| Return Material Authorization (RMA): 🖌                                                     |                                    |                         |              |          |                      |   |                 |
| Additional Product/Service/Business Details                                                |                                    |                         |              |          |                      |   |                 |
| Is your Accounting System Defense Contracting Ager                                         | ncy (DCA) approved?:               | No O Not Selected       |              |          |                      |   |                 |
| Are you International Standards Organization (ISO) 90                                      | 00 Certified?:       • Yes         | No O Not Selected       |              |          |                      |   |                 |
| Are you Aerospace Standards (AS) 9100 Certified?:                                          | ⊖ Yes ⊂                            | No   Not Selected       |              |          |                      |   |                 |
| Are you Aerospace Standards (AS) 9120 Certified?:                                          | ⊖ Yes ◯                            | No  Not Selected        |              |          |                      |   |                 |
| Are you Capability Maturity Model Integration (CMMI) Certified?: O Yes O No O Not Selected |                                    |                         |              |          |                      |   |                 |
| If Yes, What Level?:                                                                       | Please Se                          | elect 🔽                 |              |          |                      |   |                 |
| 1                                                                                          | Test primary - geographic          |                         | _            |          |                      |   |                 |
| Primary Geographic Support Area:                                                           |                                    |                         |              |          |                      |   |                 |
|                                                                                            | News                               |                         | _            |          |                      |   |                 |
|                                                                                            | none                               |                         |              |          |                      |   |                 |

**NOTE**: If you do not attach a completed tax form now, you can attach it at a later time, but it must be attached prior to payments being successfully processed.

Click **Next** to continue.

## STEP 6. COMPANY PROFILE

On the Company Profile page, review, and update, as necessary, Parent Company information and Nexus Location data fields.

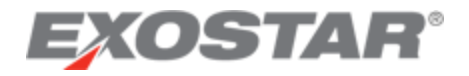

1101 0511 51 0110

Nexus Location Field:

- 1. Read the instructions provided on page to determine your required selections.
- 2. Click the dropdown selection arrow and select the appropriate items from the list.
- 3. For Non-U.S./Foreign suppliers, leave selection as **Please Select** or select **Not Applicable**.
- 4. Use standard Windows control-click keystroke combination to select all values that apply.

| HOEDEN FARMIS, MC Company | FIGHE                                                                                                    |
|---------------------------|----------------------------------------------------------------------------------------------------|
|                           |                                                                                                    |
| Organization Summary      | View more information on how to use this site.                                                                                                    |
| V Business Description    | Clicking on the Previous and Next buttons shall save page content and perform validation on the current page before displaying the next page.                                                                                                    |
| 💞 Company Profile         | The 🔜 icon indicates Dun & Bradstreet (D&B) information. To make changes to these fields, contact D&B directly. Phone: 1-800-234-DUNS (3867), Web: www.DNB.com                                                                                                    |
| Actions                   | YOU BY ACCESSING THE DAB INFORMATION AGREE THAT THE INFORMATION IS THE INTELLECTUAL PROPERTY OF DAB OR ITS INFORMATION PROVIDERS, IS PROVIDED TO YOU FOR VALIDATION PURPOSES ONLY, MAY NOT BE CON                                                                                                    |
| Close                     | RESPONSIBLE AND LIABLE FOR ANY MISUSE OF THE INFORMATION. THIS INFORMATION IS PROVIDED "AS IS" WITHOUT WARRANTY OF ANY KIND. IN NO EVENT WILL DAS OR ITS INFORMATION PROVIDERS BE LIABLE IN ANY WAY WITHOUT WARRANTY OF ANY KIND. IN NO EVENT WILL DAS OR ITS INFORMATION FOR ANY WAY WITHOUT WARRANTY OF ANY KIND. IN NO EVENT WILL DAS OR ITS INFORMATION FOR ANY WAY WITHOUT WARRANTY OF ANY KIND. IN NO EVENT WILL DAS OR ITS INFORMATION FOR ANY WAY WITHOUT WARRANTY OF ANY KIND. IN NO EVENT WILL DAS OR ITS INFORMATION FOR ANY WAY WITHOUT WARRANTY OF ANY KIND. IN NO EVENT WILL DAS OR ITS INFORMATION FOR ANY WAY WITHOUT WARRANTY OF ANY KIND. IN NO EVENT WILL DAS OR ITS INFORMATION FOR ANY WAY WITHOUT WARRANTY OF ANY KIND. IN NO EVENT WILL DAS OR ITS INFORMATION FOR ANY WAY WITHOUT WARRANTY OF ANY KIND. IN NO EVENT WILL DAS OR ITS INFORMATION FOR ANY WAY WITHOUT WARRANTY OF ANY KIND. IN NO EVENT WILL DAS OR ITS INFORMATION FOR ANY WAY WITHOUT WARRANTY OF ANY KIND. IN NO EVENT WILL DAS OR ITS INFORMATION FOR ANY WAY WITHOUT WARRANTY OF ANY KIND. IN NO EVENT WILL DAS OR ITS INFORMATION FOR ANY WAY WITHOUT WARRANTY OF ANY KIND. IN NO EVENT WARRANTY OF ANY KIND. IN NO EVENT WARRANTY OF ANY KIND. IN NO EVENT WILL DAS OR ITS INFORMATION FOR ANY WAY WITHOUT WARRANTY OF ANY KIND. IN NO EVENT WARRANTY OF ANY KIND. IN NO EVENT WARRANTY OF ANY KIND. IN NO EVENT WARRANTY OF ANY KIND. IN NO EVENT WARRANTY OF ANY KIND. IN NO EVENT WARRANTY OF ANY KIND. IN NO EVENT WARRANTY OF ANY KIND. IN NO EVENT WARRANTY OF ANY KIND. IN NO EVENT WARRANTY OF ANY KIND. IN NO EVENT |
|                           | Previous                                                                                                    |
|                           | Structure                                                                                                    |
|                           | D&B Global Ultimate DUNS: 055463889 E. D&B Total Employees: 60                                                                                                    |
|                           | Parent Company Information                                                                                                    |
|                           | Is your company owned by a parent company?:                                                                                                    |
|                           | Enter in format '999999999' (no dashes)                                                                                                    |
|                           | *Parent Company Name: VMIPingTest222 *US Parent Company Tax ID: 111111116                                                                                                    |
|                           | Other Names                                                                                                    |
|                           | Other Name: Holden Farms, Inc Source: SIG V                                                                                                    |
|                           | Delete                                                                                                    |
|                           | Add New Other Name                                                                                                    |
|                           | Other Information                                                                                                    |
|                           | * Please select which states/municipalities/US territories within which your company has a physical presence (otherwise known as "Nexus"). By selecting "AII", you are indicating you have Nexus (employees and/or property) within all jurisdictions. Lockheed Martin will remit sales tax to you in the jurisdictions where you have Nexus.                                                                                                    |

Click **Next** to continue.

## STEP 7. SOCIO-ECONOMIC

All data fields preceded by a red asterisk (\*) are required. Review all data fields and update as necessary.

| HOLDEN FARMS, INC Socio-econ | nomic                                                                                                    |
|------------------------------|----------------------------------------------------------------------------------------------------|
|                              |                                                                                                    |
| 💞 Organization Summary       | View more information on how to use this site.                                                                                                    |
| V Business Description       | Clicking on the Previous and Next buttons shall save page content and perform validation on the current page before displaying the next page.                                                     |
| 💞 Company Profile            | The En icon indicates Dun & Bradstreet (D&B) information. To make changes to these fields, contact D&B directly. Phone: 1-800-234-DUNS (3867), Web: www.DNB.com                                   |
| 💞 Socio-economic             | UND BY ACCESSING THE DARING COMMATION AGREE THAT THE INFORMATION IS THE INTEL ECCUAL PROPERTY OF DARIOR ITS INFORMATION PROVIDERS IS PROVIDED TO YOU FOR VALIDATION PURPOSES ON Y MAY NOT RE      |
| Actions                      | RESPONSIBLE AND LABLE FOR ANY MISUSE OF THE INFORMATION THIS INFORMATION IS PROVIDED 'AS IS' WITHOUT WARRANTY OF ANY KIND. IN NO EVENT WILL DAB OR ITS INFORMATION PROVIDERS BE LIABLE IN ANY WAY |
| Close                        | 4 Previous                                                                                                    |
|                              | Small Business Information - Skip if Non-Profit or Foreign (non US) Owned                                                                                                    |
|                              | (http://www.sam.gov)<br>Are you a Protege under the Mentor Protege Program?: ● Yes ○ No ○ Not Selected                                                                                            |
|                              | * Mentor Company Name: Mentor Company 222                                                                                                    |
|                              | Other Socio Inactive Flag:                                                                                                    |
|                              | Other Socio-economic Factor: Please Select                                                                                                    |
|                              | Are you an AbilityOne organization (NIB/NISH)?:                                                                                                    |
|                              |                                                                                                    |
|                              | Alaska Native/Indian Tribally Owned Information                                                                                                    |
|                              | * Is your company owned by a member of a federally recognized Native American Tribe? (Select One):                                                                                                |
|                              | UUUU - NA - Not Applicable                                                                                                    |
|                              | Anternatively, is your company owned by any or are following recently recognized circulars. (Select only,                                                                                         |
|                              |                                                                                                    |
|                              |                                                                                                    |
|                              |                                                                                                    |
|                              |                                                                                                    |
|                              |                                                                                                    |
|                              | Previous                                                                                                    |

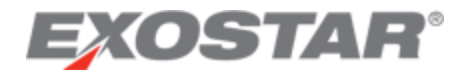

Click Next to continue.

#### STEP 8. SELF-CERTIFICATION

The Self-Certification page contains up to four sections each requiring an annual response, dependent on the organization's main Country.

Socio-economic: Required when organization address country is U.S. (including U.S. Territories).

**Executive Compensation Report**: Required for all vendors regardless of organization address country.

National Defense Authorization Act (NDAA) Section 889: Required for all vendors regardless of organization address country.

Cyber Security: Required for all vendors regardless of organization address country.

To complete each section, follow the step-by-step instructions provided directly on the application page, and are also described in general in the steps below. Several links to external web sites are also provided on the application page to assist in completing the task.

**NOTE**: If no changes are needed, click the **Submit Certifications and Representations** button to complete the annual certification requirement. A confirmation message displays and self-certification dates and user information display below the message.

All data fields preceded by a red asterisk (\*) are required. Review all data fields and update as necessary.

#### Socio-Economic Section

**NAICS**: North American Industry Classification System. For assistance with NAICS Codes please refer to this U.S. Census Bureau web site at <u>https://www.census.gov/naics</u>.

**NOTE**: This section is entirely suppressed for non-U.S. (and not a U.S. Territory) vendors.

To begin:

- 1. Click the **Browse and Add** button to select your NAICS codes from the NAICS Browser application window.
- 2. Once you have finished your selections scroll to the bottom of the window and click OK.
- 3. For each NAICS Code selected and now displayed:
  - a. Select its company size (Small or Other) from the dropdown selection list.

b. Click the **NAICS Primary Code** checkbox for your company's primary NAICS code. **NOTE**: Only one NAICS Code can be checked as the primary.

4. To add more NAICS codes at any time, click the **Browse and Add** button again.

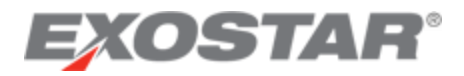

#### 5. Proceed to the **Executive Compensation Report** section of page.

| Socio-economic Self-certification |                                                                                                    |                                                                                                    |                                                                         |                                                                                       |                                                                      |                                                                             |                                                                                                    |  |  |
|-----------------------------------|----------------------------------------------------------------------------------------------------|----------------------------------------------------------------------------------------------------|-------------------------------------------------------------------------|---------------------------------------------------------------------------------------|----------------------------------------------------------------------|-----------------------------------------------------------------------------|----------------------------------------------------------------------------------------------------|--|--|
| Purpose<br>status o<br>Instructi  | Purpose: The purpose of this page section is to allow for the entry and maintenance of your company's North American Industry Classification System (NAICS) codes and their size (Small/Other). Also, to allow for you to certify your company NAICS information and your<br>status of others socio-economic categories, which is required annually (at a minimum).<br>Instructioner 2. Add to purp section to the NAICS code. To assist you with this task your company information (SC and NAICS data) from Due 9. Evadement (DBD) is disclosed when complete sites on the OK butten to gain and return to main<br>. Criterio Proves 2. Add to purp section to the OK butten to Case and return to main.                                                                                                    |                                                                                                    |                                                                         |                                                                                       |                                                                      |                                                                             |                                                                                                    |  |  |
| 2. Fe<br>3. Pi                    | <ul> <li>Page.</li> <li>For each MAICS displayed, select whether its provide the provide the select of using the many for one on the select of using the many for one one of using the many for one one of using the many for one one one of using the many for one one one of using the many for one one one of using the many for one one one of using the many for one one one one one one one one one one</li></ul> |                                                                                                    |                                                                         |                                                                                       |                                                                      |                                                                             |                                                                                                    |  |  |
| D&B So                            | urced Standard Industry                                                                                                    | Classification (SIC) to NAICS Information (view only):To update please                                                                                                    | e contact D&B direct                                                    | y (see page header for a                                                              | ditional information reg                                             | arding D&B).                                                                |                                                                                                    |  |  |
| SIC C                             | ode                                                                                                    | SIC Description                                                                                                    |                                                                         | NAICS Code                                                                            |                                                                      | NAICS Description                                                           |                                                                                                    |  |  |
| 39990                             | 000                                                                                                    | MANUFACTURING INDUSTRIES, NEC                                                                                                    |                                                                         | 339999                                                                                |                                                                      | All Other Miscellaneous Manufacturin                                        | ng                                                                                                    |  |  |
| *North A<br>NAICS is<br>product,  | merican Industry Classi<br>a sector/industry coding s<br>etc) or by various NAICS                                                                                                    | Ification System (NAICS) Information - User Entered:<br>system used to classify the type of product or service you provide. We require<br>s structure levels - and obtain the corresponding NAICS code(s) and official U     | at least one NAICS cod<br>S. NAICS Title (require                       | le be entered by each organ<br>d even if your company doe                             | zation (Supplier). Please<br>n't utilize the NAICS codi              | use the U.S. Census Bureau NAICS we<br>ng system). A NAICS code selected mu | b sile to search for your industry -by keyword (industry name,<br>st be exactly six numeric characters - at lowest level of structure. |  |  |
| — T0<br>— T0                      | o view and search the NAI<br>o view the Small Business                                                                                                    | CS web site click on link: NAICS web site<br>Administration Size Standards web site click on link: SBA Size Standards                                                                                                    |                                                                         |                                                                                       |                                                                      |                                                                             |                                                                                                    |  |  |
| Select w<br>Note: Th<br>and still | whether each NAICS coo<br>ne SBA Size Standards<br>qualify as a small busin                                                                                                    | de is primary or not (Note-only one can be primary) and it's size. The S<br>displayed are as they were when the last 'Self-certification' was perfor<br>ess for Federal Government programs. For the most part, size standar | BA size standards are<br>ned. The current stan<br>ds are the average ar | e displayed as reference t<br>dards may be different. S<br>nnual receipts or the aver | or each NAICS.<br>se the SBA web site list<br>ge employment of a fin | ed below for the most current inform<br>m.                                  | nation. A size standard is the largest that a concern can be                                                                           |  |  |
|                                   | NAICS Code                                                                                                    | Description                                                                                                    | Primary 🗸                                                               | Size                                                                                  | SBA Size Stds in I                                                   | Millions of Dollars                                                         | SBA Size Stds in Number of Employees                                                                                                   |  |  |
|                                   | 326121                                                                                                    | Unlaminated Plastics Profile Shape Manufacturing                                                                                                    | ×                                                                       | Small V                                                                               | 0.0                                                                  |                                                                             | 500                                                                                                    |  |  |
|                                   | 326122                                                                                                    | Plastics Pipe and Pipe Fitting Manufacturing                                                                                                    |                                                                         | Small V                                                                               | 0.0                                                                  |                                                                             | 750                                                                                                    |  |  |
| Delete                            | e 📔 Browse & Add                                                                                                    |                                                                                                    |                                                                         |                                                                                       |                                                                      |                                                                             |                                                                                                    |  |  |
| General<br>classified             | Information: If you have ce<br>I as "Small" as well.                                                                                                    | ertified as a "Service Disabled Veteran Owned" company, please make sure to                                                                                                    | check the "Veteran Ow                                                   | /ned" status as well. If you h                                                        | ave certified as a "Small C                                          | visadvantaged Business" please make s                                       | sure to ensure that at least one of your NAICS codes entered is                                                                        |  |  |
| — B<br>— Fe                       | usiness size and status de<br>or additional support conta                                                                                                    | finitions are available at: SBA Size Standards<br>ct Small Business Administration (SBA) at: https://www.sba.gov/about-sba/wt                                                                                                | at_we_do/contact_sba                                                    |                                                                                       |                                                                      |                                                                             |                                                                                                    |  |  |
| I certify                         | the following organizatio                                                                                                    | on NAICS, size, and status attributes to Lockheed Martin:                                                                                                    |                                                                         |                                                                                       |                                                                      |                                                                             |                                                                                                    |  |  |
| Business                          | Size Small/Large:                                                                                                    | Note-This field will be derived based on the WAICS codes entered ac     Small      Large      Not Selected                                                                                                    | ove.                                                                    |                                                                                       |                                                                      |                                                                             |                                                                                                    |  |  |
| My Busi<br>Small Di               | ness is also (A response<br>sadvantaged Business:                                                                                                    | e of Yes or No is required. Check all that apply):                                                                                                    |                                                                         |                                                                                       |                                                                      |                                                                             |                                                                                                    |  |  |
| Woman                             | Owned:                                                                                                    | ◯ Yes ● No                                                                                                    |                                                                         |                                                                                       |                                                                      |                                                                             |                                                                                                    |  |  |
| Certified                         | HUBZone:                                                                                                    | ◯ Yes ● No                                                                                                    |                                                                         |                                                                                       |                                                                      |                                                                             |                                                                                                    |  |  |
| Veteran                           | Owned:                                                                                                    | ◯ Yes ● No                                                                                                    |                                                                         |                                                                                       |                                                                      |                                                                             |                                                                                                    |  |  |
| Service [                         | Disabled Veteran Owned:                                                                                                    | ⊖ Yes ● No                                                                                                    |                                                                         |                                                                                       |                                                                      |                                                                             |                                                                                                    |  |  |

#### **Executive Compensation Report Section**

The application page displays detailed step-by-step instructions on how to complete this section:

- 1. The following first two questions must be answered Yes or No:
  - In the preceding completed fiscal year, did this business or organization (the legal entity to which the DUNS number it provided belongs) receive 1) 80 percent or more of its annual gross revenues in U.S. federal contracts, subcontracts, loans, grants, subgrants, and/or cooperative agreements; AND 2) \$25,000,000 or more in annual gross revenues from U.S. federal contracts, subcontracts, loans, grants, and/or cooperative agreements?
  - Does the public have access to information about the compensation of the executives in this business or organization (the legal entity to which this specific SAM record, represented by a DUNS number, belongs) through periodic reports filed under section 13(a) or 15(d) of the Securities Exchange Act of 1934 (15 U.S.C. 78m(a), 78o(d)) or section 6104 of the Internal Revenue Code of 1986?
- If Yes to #1 and No to #2, provide the total compensation of each of the five most highly compensated executives as defined in <u>FAR 52.204-10</u> for the preceding completed fiscal year.

#### NOTES:

- The table/grid to enter the executive names and total compensation amount data only displays when the answers to the two questions are 'Yes' and 'No' respectively. When required, at least one and a maximum of five rows must be completed.
- The total compensation dollar amount is considered sensitive data and will be protected as such. It only displays in TPM to Organization Administrators.

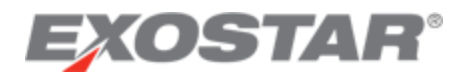

• For additional information regarding the requirements driving Lockheed Martin to capture this information from our suppliers, refer to <u>U.S. Government FAR clause 52.204-10</u>.

| F      | Executive Compensation Report Purpose of this page section is to allow for the entry and maintenance of your company's executive compensation information and to allow you to update this reporting annually, which is required annually. Instructions:  1. Read the two questions below and provide your answers to them (a Yes or No answer is required).  2. If your answer to question 1 is 'Yes' and answer to question 2 is 'No' then you are required to provide the total compensation of each of the five most highly compensated executives. Otherwise skip that entry and continue to the next step. See the table entry form below for additional details on each of these items. 3. Proceed to the 'National Defense Authorization Act (NDAA)' section below. |                                                                                                    |                                                                                                    |            |  |  |  |  |  |  |
|--------|----------------------------------------------------------------------------------------------------|----------------------------------------------------------------------------------------------------|----------------------------------------------------------------------------------------------------|------------|--|--|--|--|--|--|
| Т      | he organ                                                                                                    | ization's executive compensation is reported as for                                                                                                    | pllows:                                                                                                    |            |  |  |  |  |  |  |
| *      | 1. In the preceding completed fiscal year, did this business or organization (the legal entity to which the DUNS number it provided belongs) receive 1) 80 percent or<br>more of its annual gross revenues in U.S. federal contracts, subcontracts, loans, grants, subgrants, and/or cooperative agreements; AND 2) \$25,000,000 or more in<br>annual gross revenues from U.S. federal contracts, subcontracts, loans, grants, subgrants, and/or cooperative agreements?                                                                                                    |                                                                                                    |                                                                                                    |            |  |  |  |  |  |  |
| *      | 2. Does th<br>record, re<br>78m(a), 7                                                                                                    | e public have access to information about the compen<br>presented by a DUNS number, belongs) through perior<br>8o(d)) or section 6104 of the Internal Revenue Code of | sation of the executives in this business or organization (the legal entity to which this specific SAM<br>dic reports filed under section 13(a) or 15(d) of the Securities Exchange Act of 1934 (15 U.S.C.<br>f 1986? | _ Yes⊚ No✔ |  |  |  |  |  |  |
| 3<br>P | . If Yes to<br>receding o                                                                                                    | #1 and No to #2 above, provide the total compensation<br>completed fiscal year:                                                                                       | n of each of the five most highly compensated executives as defined in FAR 52.204-10 for the                                                                                                    |            |  |  |  |  |  |  |
|        | No.                                                                                                    | Executive Name (First Middle Last)                                                                                                    | Total Compensation (US \$) – (Enter whole numbers)                                                                                                    |            |  |  |  |  |  |  |
|        | 1                                                                                                    | Warren Buffett                                                                                                    | *****                                                                                                    |            |  |  |  |  |  |  |
|        | 2                                                                                                    | Charlie G Manger                                                                                                    | *****                                                                                                    |            |  |  |  |  |  |  |
|        | 3                                                                                                    |                                                                                                    |                                                                                                    |            |  |  |  |  |  |  |
|        | 4                                                                                                    |                                                                                                    |                                                                                                    |            |  |  |  |  |  |  |
|        | 5                                                                                                    |                                                                                                    |                                                                                                    |            |  |  |  |  |  |  |

## National Defense Authorization Act (NDAA) Section 889 Section

The application page displays detailed step-by-step instructions on how to complete this section: The following representation must be provided whereas the Company represents that it:

O does,

O does not

provide covered defense telecommunications equipment or services as a part of its offered products or services to Lockheed Martin in the performance of any contract, subcontract, or other contractual instrument.

or

(c)

Company is unable to make an assertion to provide a representation on all products, but the company agrees to promptly provide the required representation signed by an authorized representative upon the request of LOCKHEED MARTIN prior to each contract award.

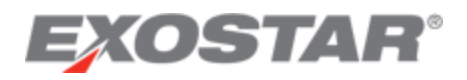

| National Defense Authorization Act (NDAA) Section 889                                                                                                    |
|----------------------------------------------------------------------------------------------------|
| Purpose: The purpose of this page section is to allow for you to provide representation related to NDAA Section 889, which is required annually.                                                                                                    |
| Instructions:<br>1. Read part '(a) Definitions' and in part 'b) Representations' provide your Company representation regarding this subject or in part 'c)' respond that your Company is unable to make an assertion to provide a representation.<br>2. Proceed to the 'Cyber Security' section below.                                                                                                    |
| Representation Concerning the Prohibition on the Acquisition of Covered Defense Telecommunications Equipment or Services                                                                                                    |
| (a) Definitions. As used in this representation, covered defense telecommunications equipment or services has the meanings provided in the clauses at Federal Acquisition Regulation FAR 52 204-25 Prohibition on Contracting for Certain Telecommunications and Video Surveillance Services or Equipment and Department of Defense FAR Supplement 252 204-7018, Prohibition on the Acquisition of Covered Defense Telecommunications Equipment or Services. |
| * (b) Representation. Company represents that it                                                                                                    |
| ⊖ does,                                                                                                    |
| ⊖ does not                                                                                                    |
| provide covered defense telecommunications equipment or services as a part of its offered products or services to Lockheed Martin in the performance of any contract, subcontract, or other contractual instrument.                                                                                                    |
| or                                                                                                    |
| <ul> <li>(c) Company is unable to make an assertion to provide a representation on all products, but the company agrees to promptly provide the required representation signed by an authorized representative upon the request of LOCKHEED MARTIN prior to each contract award.</li> </ul>                                                                                                    |

## **Cyber Security Section**

Cyber Security is important to Lockheed Martin and these requirements have been implemented to mitigate risks to suppliers as it relates to sensitive data sharing. Additional information in completing this section can be found by clicking the links provided on the application page.

#### Cyber Security

The purpose of this section is to allow for you to answer and certify to questions related to the applicability of cyber Defense Federal Acquisition Regulation Supplement (DFARS) requirement and the handling of Sensitive Information, which is required annually.

Instructions:

1. Read the questions on the applicability of cyber Defense Federal Acquisition Regulation Supplement (DFARS) and Sensitive Information and provide your answers.

2. Read the paragraph below beginning with the words 'By clicking...' then click the 'Submit Certifications and Representations' button. Then click 'Save' or 'Next' to proceed.

If you answered (1) or Yes to the following sections and completed the registration/recertification, you will receive instructions shortly via email on how to complete the required cyber security questionnaire. Completion of the registration process is required prior to completing the cyber security questionnaire. The information will be used as an input to manage risk. If you answered 2a, 2b, 2c, or No to the following sections, then no further information is required. You may proceed to the next section of the supplier profile.

**Applicability of Cyber DFARS and NIST SP 800-171**: If your company is required to be compliant with the U.S. Defense Acquisition Regulation Supplement (DFARS 252.204-7012) and associated NIST SP 800-171, then you must provide the appropriate representation as well as complete or update your Exostar Cybersecurity Compliance and Risk Assessment (CCRA) questionnaire in Exostar's Onboarding Module (OBM) to attest to completion of your DOD SPRS requirements.

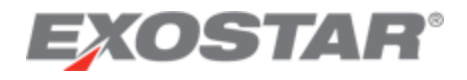

| Applicability of Cyber DFARS and NIST SP 800-171                                                                                                    |
|----------------------------------------------------------------------------------------------------|
| * Are you required to be compliant with the U.S. Defense Federal Acquisition Regulation Supplement (DFARS 252.204-7012) and associated National Institute of Standards and Technology (NIST) NIST SP 800-171 ?                                                                                                    |
| SELLER represents either that:                                                                                                    |
| (1) Seller asserts that DFARS 252.204-7012 applies. (By so asserting, Seller is required to complete the Exostar Cybersecurity Compliance and Risk Assessment (CCRA) questionnaire and confirm assessment score in US DoD's Supplier Performance Risk System (SPRS).)                                                                                                    |
| (2) SELLER asserts that it is exempt from DFARS 252.204-7012 for one of the following reasons (check one):                                                                                                    |
| ○ (a) None of the subcontracts received from LOCKHEED MARTIN contain DFARS 252.204-7012.                                                                                                    |
| <ul> <li>(b) The performance of SELLER's subcontracts with LOCKHEED MARTIN do not involve covered defense information as defined in DFARS 252.204-7012.</li> <li>(c) All of the items offered to LOCKHEED MARTIN are commercial off-the-shelf items as defined in FAR 2.101.</li> </ul>                                                                                                    |
| For more information on the Onboarding Module (OBM) and the new Cybersecurity Compliance and Risk Assessment (CCRA), click here.                                                                                                    |
| On August 26, 2015, and updated December 30, 2015, the United States Department of Defense (DoD) issued a new interim rule making significant changes to the way the U.S. DoD addresses National Institute of Standards and Technology (NIST). As a supplier, you should be aware of the significantly expanded obligations for protecting unclassified Covered Defense Information (CDI) / Controlled Unclassified Information and related activities. Additional guidance related to the above DFAR clause and NIST document can be found at the links above. |
|                                                                                                    |
| Click here to view or update the Cybersecurity Compliance and Risk Assessment (CCRA) questionnaire.                                                                                                    |

## **Handling Sensitive Information**: If your company does receive sensitive information from a thirdparty Lockheed Martin, then you must answer the question as **YES**.

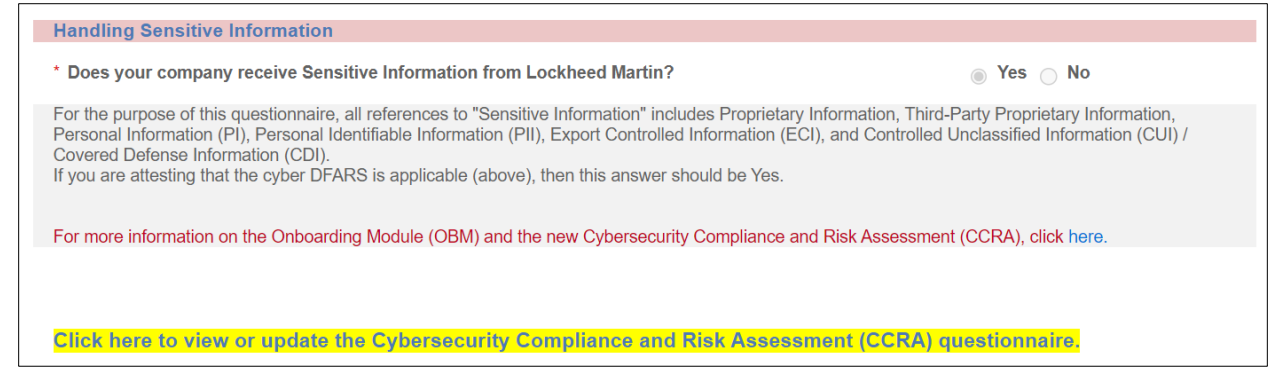

Dependent on responses provided to either of the two questions above, following successful registration and approval of your organization, you (and other defined users) may receive email notification that you have been granted access to the Exostar Onboarding Module (OBM) system, where the questionnaires (one or both) will be completed. It is suggested these questions be answered in consultation with your Information Technology (IT) representatives.

## Submit Certifications and Representations

Once all required sections are complete, click **Submit Certifications and Representations**. A confirmation message displays, and self-certification dates and user information displays below the message.

The completed certification and representation are valid for one year from submission. The system sends your Organization Administrators annual expiration warning emails, starting 60

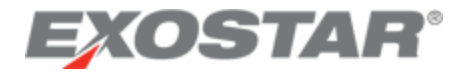

days in advance of the calculated expiration date. You can perform the certification and representation process at any time during the year.

Click **Next** to continue.

#### STEP 9. HISTORY – REVIEW DATA ONLY (NOT EDITABLE)

On the History page, information is pre-populated with data already stored in the database. No user input is required. All the data displayed is for informational purposes only.

**NOTE**: The **Profile Recertification Expiration** field is the date your organization profile certification expires, per the three-year expiration rule. If a recertification is not completed by this date, the organization status systemically is set to **Expired**, which prevents procurement activity with Lockheed Martin.

Click **Next** to continue.

| View more information on how to use this site.   |                                                                                                    |                                                                            |                                                                                                    |  |  |  |  |  |  |
|--------------------------------------------------|----------------------------------------------------------------------------------------------------|----------------------------------------------------------------------------|----------------------------------------------------------------------------------------------------|--|--|--|--|--|--|
| Clicking on the Previous and Next buttons shall  | Clicking on the Previous and Next buttons shall save page content and perform validation on the current page before displaying the next page. |                                                                            |                                                                                                    |  |  |  |  |  |  |
| The 🄜 icon indicates Dun & Bradstreet (D&B) i    | information. To make changes to these fields, contac                                                                                          | ct D&B directly. Phone: 1-800-234-DUNS (3867), Web: www.DNB.com            |                                                                                                    |  |  |  |  |  |  |
|                                                  |                                                                                                    |                                                                            |                                                                                                    |  |  |  |  |  |  |
| YOU SHALL BE RESPONSIBLE AND LIABLE FOR ANY MISI | USE OF THE INFORMATION IS THE INTELLECTOAL PROPERTY OF D                                                                                      | "AS IS" WITHOUT WARRANTY OF ANY KIND. IN NO EVENT WILL D&B OR ITS INFORMAT | SES ONET, MAY NOT BE COPIED, DOWNLOADED, OR REDISTRIBUTED FOR ANY REASON, AND<br>ION PROVIDERS BE LIABLE IN ANY WAY WITH REGARD TO SUCH INFORMATION. |  |  |  |  |  |  |
| ***This information may be pre-populated with no | action required on your part.                                                                                                    |                                                                            |                                                                                                    |  |  |  |  |  |  |
| Previous                                         |                                                                                                    |                                                                            | Next 🕨                                                                                                    |  |  |  |  |  |  |
| D&B Update Information                           |                                                                                                    |                                                                            |                                                                                                    |  |  |  |  |  |  |
| Last DUNS Refresh Date:                          | May 24, 2021                                                                                                    |                                                                            |                                                                                                    |  |  |  |  |  |  |
| Profile Creation Information                     |                                                                                                    |                                                                            |                                                                                                    |  |  |  |  |  |  |
| Request ID:                                      | 114075635                                                                                                    | Request Date:                                                              | May 24, 2021                                                                                                    |  |  |  |  |  |  |
| Requestor User First Name:                       | USER10                                                                                                    | Requestor User Middle Initial:                                             |                                                                                                    |  |  |  |  |  |  |
| Requestor User Last Name:                        | P2PADFS                                                                                                    | Requestor User ID:                                                         | adfsur10@accttest01.ustest.lmco.c                                                                                                    |  |  |  |  |  |  |
| Requestor Email Address:                         | user10.p2padfs@e2ktd.lmco.com                                                                                                    | Requestor Purchasing Organization:                                         | Electronic Systems                                                                                                    |  |  |  |  |  |  |
| Requestor Comment Text:                          |                                                                                                    |                                                                            |                                                                                                    |  |  |  |  |  |  |
|                                                  |                                                                                                    |                                                                            |                                                                                                    |  |  |  |  |  |  |
| Profile Lindate                                  | 1                                                                                                    |                                                                            |                                                                                                    |  |  |  |  |  |  |
| Date Added: May 11.2                             | 021                                                                                                    |                                                                            |                                                                                                    |  |  |  |  |  |  |
| Update Date: May 25.2                            | 021 Update ID:                                                                                                    | adfsur11@accttest01.ustest.lmco.c                                          |                                                                                                    |  |  |  |  |  |  |
| Supplier Update Date: May 24, 2                  | 021 Supplier Update ID:                                                                                                    | confortom 9890@securepass.exos                                             |                                                                                                    |  |  |  |  |  |  |
| Profile Recertification Expiration: May 24, 2    | 024 Recertification User ID:                                                                                                    | confortom_9890@securepass.exos                                             |                                                                                                    |  |  |  |  |  |  |
| TPA                                              |                                                                                                    |                                                                            |                                                                                                    |  |  |  |  |  |  |
| TPA Agreement:                                   | TPA Agreement Date:                                                                                                    | May 24, 2021                                                               |                                                                                                    |  |  |  |  |  |  |
| TPA Agreement User ID: Benjamin                  | Simo                                                                                                    |                                                                            |                                                                                                    |  |  |  |  |  |  |
|                                                  |                                                                                                    |                                                                            |                                                                                                    |  |  |  |  |  |  |
|                                                  |                                                                                                    |                                                                            | Save                                                                                                    |  |  |  |  |  |  |
| Previous                                         |                                                                                                    |                                                                            | Next 🕨                                                                                                    |  |  |  |  |  |  |

## STEP 10. D&B OTHER INFORMATION – REVIEW DATA ONLY (NOT EDITABLE)

On the D&B Other Information page, fields with the D&B icon are populated by D&B. No user input is required.

Click **Next** to continue.

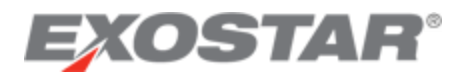

| view more information on now to u                                        | se this site.                                               |                                                          |                                              |                                                          |                                                                                           |                                                              |                                                               |                                  |
|--------------------------------------------------------------------------|-------------------------------------------------------------|----------------------------------------------------------|----------------------------------------------|----------------------------------------------------------|-------------------------------------------------------------------------------------------|--------------------------------------------------------------|---------------------------------------------------------------|----------------------------------|
| Clicking on the Previous and Next I                                      | buttons shall save page con                                 | itent and perform validatio                              | on the current page                          | age before displaying the ne                             | ext page.                                                                                 |                                                              |                                                               |                                  |
| The 🄜 icon indicates Dun & Brad                                          | street (D&B) information. To                                | make changes to these f                                  | elds, contact D&B                            | directly. Phone: 1-800-234                               | -DUNS (3867), Web: www.DNB.com                                                            |                                                              |                                                               |                                  |
| YOU BY ACCESSING THE D&B INFORMAT<br>YOU SHALL BE RESPONSIBLE AND LIABLE | ION AGREE THAT THE INFORMAT<br>E FOR ANY MISUSE OF THE INFO | TION IS THE INTELLECTUAL PR<br>RMATION. THIS INFORMATION | DPERTY OF D&B OR IT<br>IS PROVIDED "AS IS" \ | TS INFORMATION PROVIDERS, I<br>WITHOUT WARRANTY OF ANY H | S PROVIDED TO YOU FOR VALIDATION PURPOSES<br>IND. IN NO EVENT WILL D&B OR ITS INFORMATION | S ONLY, MAY NOT BE COPIED, I<br>I PROVIDERS BE LIABLE IN ANY | DOWINLOADED, OR REDISTRIBUTED<br>WAY WITH REGARD TO SUCH INFO | FOR ANY REASON, AND<br>DRMATION. |
| ***This information may be pre-popul                                     | lated with no action required                               | d on your part.                                          |                                              |                                                          |                                                                                           |                                                              |                                                               |                                  |
| Previous                                                                 |                                                             |                                                          |                                              |                                                          |                                                                                           |                                                              |                                                               | Next 🕨                           |
| D&B Update Information                                                   |                                                             |                                                          |                                              |                                                          |                                                                                           |                                                              |                                                               |                                  |
| Last DUNS Refresh Date:                                                  | [                                                           | May 24, 2021                                             |                                              |                                                          |                                                                                           |                                                              |                                                               |                                  |
| Profile Creation Information                                             |                                                             |                                                          |                                              |                                                          |                                                                                           |                                                              |                                                               |                                  |
| Request ID:                                                              |                                                             | 114075635                                                |                                              |                                                          | Request Date:                                                                             | May 2                                                        | 4, 2021                                                       |                                  |
| Requestor User First Name:                                               |                                                             | USER10                                                   |                                              |                                                          | Requestor User Middle Initial:                                                            |                                                              |                                                               |                                  |
| Requestor User Last Name:                                                |                                                             | P2PADFS                                                  |                                              |                                                          | Requestor User ID:                                                                        | adfsur                                                       | 10@accttest01.ustest.lmco.c                                   |                                  |
| Requestor Email Address:                                                 |                                                             | user10.p2padfs@e2ktd                                     | Imco.com                                     |                                                          | Requestor Purchasing Organization:                                                        | Electr                                                       | onic Systems 🔽                                                |                                  |
| Requestor Comment Text:                                                  |                                                             |                                                          |                                              |                                                          |                                                                                           |                                                              |                                                               |                                  |
|                                                                          |                                                             |                                                          |                                              |                                                          |                                                                                           |                                                              |                                                               |                                  |
|                                                                          |                                                             |                                                          |                                              |                                                          |                                                                                           |                                                              |                                                               |                                  |
| Profile Update                                                           |                                                             |                                                          |                                              |                                                          |                                                                                           |                                                              |                                                               |                                  |
| Date Added:                                                              | May 11, 2021                                                |                                                          |                                              |                                                          |                                                                                           |                                                              |                                                               |                                  |
| Update Date:                                                             | May 25, 2021                                                | Update ID:                                               | adf                                          | fsur11@accttest01.ustest.li                              | nco.c                                                                                     |                                                              |                                                               |                                  |
| Supplier Update Date:                                                    | May 24, 2021                                                | Supplier Upda                                            | te ID: con                                   | nfortom_9890@securepass                                  | . exo:                                                                                    |                                                              |                                                               |                                  |
| Profile Recertification Expiration                                       | n: May 24, 2024                                             | Recertification                                          | User ID: con                                 | nfortom_9890@securepass                                  | exo:                                                                                      |                                                              |                                                               |                                  |
| TPA                                                                      |                                                             |                                                          |                                              |                                                          |                                                                                           |                                                              |                                                               |                                  |
| TPA Agreement:                                                           | ×                                                           | TPA Agreeme                                              | nt Date:                                     | May 24, 2021                                             |                                                                                           |                                                              |                                                               |                                  |
| TPA Agreement User ID:                                                   | Benjamin Simo                                               |                                                          | ,                                            |                                                          |                                                                                           |                                                              |                                                               |                                  |
|                                                                          |                                                             |                                                          |                                              |                                                          |                                                                                           |                                                              |                                                               |                                  |
|                                                                          |                                                             |                                                          |                                              |                                                          |                                                                                           |                                                              | Save                                                          | Cancel                           |
| Previous                                                                 |                                                             |                                                          |                                              |                                                          |                                                                                           |                                                              |                                                               | Next                             |
|                                                                          |                                                             |                                                          |                                              |                                                          |                                                                                           |                                                              |                                                               |                                  |

## STEP 11. FOREIGN (NON-U.S.)/DOMESTIC (U.S.) OWNED

For assistance with the Value Added Tax (VAT) field, click **View the VAT Instructions**. Questions requiring completion will vary, depending on the answer provided to the initial status question (U.S. Entity/Person or Non-U.S. Entity/Person).

If identified as a U.S. Entity/Person, complete the **If Domestic (U.S.)** section. If identified as a Non-U.S. Entity/Person, complete the **If Foreign (Non-U.S.)** section.

The Anti-Corruption survey is required for all suppliers that select **Non-U.S. Entity/Person**. For all other suppliers, only complete this section when requested by Lockheed Martin. After completing this section, please click the **CERTIFY** button.

The certification status and date displays. The expiration date is system-calculated as three years from the date certify action was performed.

Click Next to continue.

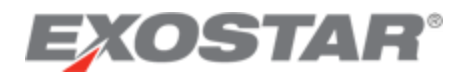

| Anti-Corruption                                                                                                    |                                                                                                    |  |  |  |  |  |  |  |  |
|----------------------------------------------------------------------------------------------------|----------------------------------------------------------------------------------------------------|--|--|--|--|--|--|--|--|
| This section is required for all suppliers that have selected "Non-U.S. Entity/Person" above. For all other suppliers the                                                                                                    | This section is required for all suppliers that have selected "Non-U.S. Entity/Person" above. For all other suppliers this section only needs to be completed when requested by Lockheed Martin. |  |  |  |  |  |  |  |  |
| Supplier represents to Lockheed Martin Corporation that it has adopted an anti-corruption policy that complies with the requirements of applicable anti-corruption laws (including as, applicable, the United States Foreign Corrupt Practices Act, the United Kingdom Bribery Act and the<br>laws and regulations of the country where Supplier is located and performing work under Lockheed Martin subcontracts and purchase orders). Supplier further represents that compliance with its anti-corruption policy is monitored on a routine basis and that to the best of its knowledge<br>and belief Supplier thas not been:   |                                                                                                    |  |  |  |  |  |  |  |  |
| 1. Convicted of and has not been indiced or otherwise charged by any governmental entity for the commission of fraud or a criminal offense in connection with obtaining, attempting to obtain, or performing a contract violation of export or import control laws and customs laws, violation of security, privacy, or other laws prohibiting improper discourse of information, violation of human trafficking or child labour laws; commission of embezzlement, theft, forgery, bribery, public corruption, fatsification or destruction or records; making false statements, tax evasion, violating circleaving stoke property |                                                                                                    |  |  |  |  |  |  |  |  |
| 2. Debarred, suspended, or otherwise declared ineligible for the award of contracts by any governmental entity                                                                                                    |                                                                                                    |  |  |  |  |  |  |  |  |
| 3. Terminated for default by any customer in connection with contracts for the types of goods and services which Supplier contemplates offering to Lockheed Martin                                                                                                    |                                                                                                    |  |  |  |  |  |  |  |  |
| To the best of my knowledge the above statements are true with regards to the company/organization I am representing in this profile.:                                                                                                    | ○ True ○ False                                                                                                    |  |  |  |  |  |  |  |  |
| Supplier further represents that:                                                                                                    |                                                                                                    |  |  |  |  |  |  |  |  |
| This company/organization is NOT owned in whole or part by a government or government owned or<br>controlled company:                                                                                                    | ○ True ○ False                                                                                                    |  |  |  |  |  |  |  |  |
| None of the company/organization's officers, directors, or any other person who has powers of<br>representation, decision, or control is presently a government official:                                                                                                    | ○ True ○ False                                                                                                    |  |  |  |  |  |  |  |  |
| None of the company/organization's officers, directors, or any other person who has powers of<br>representation, decision, or control have a familial or other close relationship with a government official<br>or candidate for public office:                                                                                                    | ○ True ○ False                                                                                                    |  |  |  |  |  |  |  |  |
| Supplier agrees to promptly notify Lockheed Martin if Supplier's status changes with respect to any of the foregoing representations:                                                                                                    | ○ True ○ False                                                                                                    |  |  |  |  |  |  |  |  |
| If supplier cannot provide responses, or responds "False" to any of the above representations, provide a written explanation with details below:                                                                                                    |                                                                                                    |  |  |  |  |  |  |  |  |
|                                                                                                    |                                                                                                    |  |  |  |  |  |  |  |  |
|                                                                                                    |                                                                                                    |  |  |  |  |  |  |  |  |
|                                                                                                    |                                                                                                    |  |  |  |  |  |  |  |  |
| I certify that to the best of my knowledge the above information is correct & hereby certify this information to Lockher                                                                                                    | ed Martin.                                                                                                    |  |  |  |  |  |  |  |  |
| Certify                                                                                                    |                                                                                                    |  |  |  |  |  |  |  |  |
|                                                                                                    |                                                                                                    |  |  |  |  |  |  |  |  |

### STEP 12. PAYMENTS/REMITTANCE

For assistance with the Payments/Remittance page, click **View the Payments/Remittance Page Instructions** displayed under the **Previous** link.

All data fields preceded by a red asterisk (\*) are required. All other data fields are optional.

If the A/T - ACH Domestic (US)/International (Bank Transfers) or W/M – Wire-Manual/Worldlink Wire option is selected, completion of all data fields in the Bank Information section with a red asterisk (\*) is required.

**NOTE**: Your bank account number does NOT display in this field, because it is protected as sensitive data. Only masking characters (#) display.

Depending on the bank country, additional information such as **SWIFT Code** and **IBAN** may be required. The **Payments/Remittance** page help document, referenced above, provides additional information regarding these requirements.

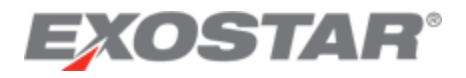

| View more information on how to use this site.                                                                                                    |                                                                             |                                          |                                             |  |  |  |  |  |  |  |
|----------------------------------------------------------------------------------------------------|-----------------------------------------------------------------------------|------------------------------------------|---------------------------------------------|--|--|--|--|--|--|--|
| Clicking on the Previous and Next buttons shall save page content and perform validation on the current page before displaying the next page.                                                                                                    |                                                                             |                                          |                                             |  |  |  |  |  |  |  |
| The section indicates Dun & Bradstreet (D&B) information. To make changes to these fields, contact D&B directly. Phone: 1-800-234-DUNS (3867), Web www.DNB.com                                                                                                    |                                                                             |                                          |                                             |  |  |  |  |  |  |  |
| YOU BY ACCESSING THE DBB INFORMATION AGREE THAT THE INFORMATION IS THE INTELLECTUAL PROPERTY OF DAB OR ITS INFORMATION PROVIDERS, IS PROVIDED TO YOU FOR VALIDATION PURPOSES ONLY MAY NOT BE COPED, DOWLCAGED, OR REDISTRIBUTED FOR ANY REASON, AND YOU SHALL BE RESPONSIBLE AND LIABLE FOR ANY MISUSE OF THE INFORMATION IS PROVIDED TO YOU FOR VALIDATION PURPOSES ONLY MAY NOT BE COPED, DOWLCAGED, OR REDISTRIBUTED FOR ANY REASON, AND YOU SHALL BE RESPONSIBLE AND LIABLE FOR ANY MISUSE OF THE INFORMATION IS PROVIDED TO YOU FOR VALIDATION PURPOSES ONLY MAY NOT BE COPED, DOWLCAGED, OR REDISTRIBUTED FOR ANY REASON, AND YOU SHALL BE RESPONSIBLE AND LIABLE FOR ANY MISUSE OF THE INFORMATION IS PROVIDED TO YOU FOR VALIDATION PURPOSES ONLY MAY NOT BE COPED, DOWLCAGED, OR REDISTRIBUTED FOR ANY REASON, AND YOU SHALL BE RESPONSIBLE AND LIABLE FOR ANY MISUSE OF THE INFORMATION IS PROVIDED TO YOU FOR VALIDATION PURPOSES ONLY MAY NOT BE COPED, DOWLCAGED, OR REDISTRIBUTED FOR ANY REASON, AND YOU SHALL BE RESPONSIBLE AND LIABLE FOR ANY WITH REGARD TO SUCH INFORMATION. |                                                                             |                                          |                                             |  |  |  |  |  |  |  |
| Previous                                                                                                    |                                                                             |                                          |                                             |  |  |  |  |  |  |  |
| For help on Completing this page, view the Paymentu/Remittance instructions                                                                                                    |                                                                             |                                          |                                             |  |  |  |  |  |  |  |
| * Payment Type: Indicate your payment preferences. You may select more than one payment type. Note that for 'A/T - ACH Domestic (US)International (Bank Transfers), 'B - Autowire', 'H - Hedge', 'P - Spot Buy', and 'WiM - Wire-Manual / Worldlink Wire', you will be required to provide bank information.                                                                                                    |                                                                             |                                          |                                             |  |  |  |  |  |  |  |
| B - AutoWire                                                                                                    |                                                                             |                                          |                                             |  |  |  |  |  |  |  |
| C/L - Check/Cheque                                                                                                    | C/L - Check/Cheque                                                          |                                          |                                             |  |  |  |  |  |  |  |
| D - Direct Debit                                                                                                    |                                                                             |                                          |                                             |  |  |  |  |  |  |  |
| G - IVTA Payment Clearing Method                                                                                                    |                                                                             |                                          |                                             |  |  |  |  |  |  |  |
| H - Hedge                                                                                                    |                                                                             |                                          |                                             |  |  |  |  |  |  |  |
| I - Individual Check                                                                                                    |                                                                             |                                          |                                             |  |  |  |  |  |  |  |
| P - Spot Buy                                                                                                    |                                                                             |                                          |                                             |  |  |  |  |  |  |  |
| W/M - Wire-Manual / Worldlink Wire                                                                                                    |                                                                             |                                          |                                             |  |  |  |  |  |  |  |
| 🔲 X - XI Buy                                                                                                    |                                                                             |                                          |                                             |  |  |  |  |  |  |  |
| 9 - Card-less Acct Pay PGM (CAPP)                                                                                                    |                                                                             |                                          |                                             |  |  |  |  |  |  |  |
| Bank Information                                                                                                    |                                                                             |                                          |                                             |  |  |  |  |  |  |  |
| For those using non US and Canadian banks: If your bank require<br>If you are unsure of what information to enter here, please contact                                                                                                    | es IBAN or SWIFT numbers then Lockheed Martin will not be a<br>t your Bank. | ble to pay you without this information. |                                             |  |  |  |  |  |  |  |
| Bank Country:                                                                                                    | UNITED STATES                                                               | $\checkmark$                             |                                             |  |  |  |  |  |  |  |
| Bank Name                                                                                                    |                                                                             | Bank Account Number                      |                                             |  |  |  |  |  |  |  |
| Bank Routing Number                                                                                                    |                                                                             | Confirm Bank Account Number              | For US banks enter numbers and spaces only. |  |  |  |  |  |  |  |
| Participanti transo                                                                                                    | For US banks enter numbers and spaces only.                                 | commission recount reliable              |                                             |  |  |  |  |  |  |  |
| Bank Swift Code (Non US) ?:                                                                                                    |                                                                             | Bank Phone Number                        |                                             |  |  |  |  |  |  |  |
| Bank Contact First Name                                                                                                    |                                                                             | Bank Contact Last Name                   |                                             |  |  |  |  |  |  |  |
| Bank Email                                                                                                    |                                                                             | International Bank Account Number 👔 :    |                                             |  |  |  |  |  |  |  |
| Credit Information                                                                                                    | need Martin invoices?                                                       |                                          |                                             |  |  |  |  |  |  |  |
| Find the second accept a credit card for payment of Eocking                                                                                                    | ● Yes ○ No ○ Not Selected                                                   |                                          |                                             |  |  |  |  |  |  |  |
| Evaluated Receipts Settlement (ERS) Participant:                                                                                                    |                                                                             |                                          |                                             |  |  |  |  |  |  |  |
| Payment Terms:                                                                                                    | 0002 - Net 30 Days                                                          | Freight Terms:                           | FOB - See PO text for routing URL           |  |  |  |  |  |  |  |
|                                                                                                    |                                                                             |                                          | Save Cancel                                 |  |  |  |  |  |  |  |
| Previous                                                                                                    |                                                                             |                                          | Next 🕨                                      |  |  |  |  |  |  |  |

Payment Terms are automatically defaulted to **Net 30 Days and** cannot be changed by an Organization Administrator. To request different payment terms, contact your Lockheed Martin Buyer/Procurement representative.

Click **Next** to continue.

| Credit Information Will your company accept a credit card for payment of Lockheed Martin Invoices?: |                    |                     |                                   |  |  |  |  |  |
|----------------------------------------------------------------------------------------------------|--------------------|---------------------|-----------------------------------|--|--|--|--|--|
| ERS Participant Flag:                                                                               | ® Yes ○ No ◯       |                     |                                   |  |  |  |  |  |
| P-Card Primary Flag:                                                                                | ¥.                 | P-Card Vendor Name: | HOLDEN FARMS, INC.                |  |  |  |  |  |
| Payment Terms:                                                                                      | 0002 - Net 30 Days | Freight Terms:      | FOB - See PO text for routing URL |  |  |  |  |  |
|                                                                                                    |                    |                     | Save                              |  |  |  |  |  |
| Previous                                                                                            |                    |                     | Next 🕨                            |  |  |  |  |  |
|                                                                                                    |                    |                     |                                   |  |  |  |  |  |
|                                                                                                    |                    |                     |                                   |  |  |  |  |  |

#### STEP 13. CONTACTS

On the Contacts page, all data fields preceded by a red asterisk (\*) are required to add a contact record. All other data fields are optional.

The bullets listed under, **View the Contacts Page instructions for help with completing the page**, are helpful instructions/guidance only, not error messages.

For assistance with completing this page, click **View the Contacts Page Instructions**, under the **Previous** link.

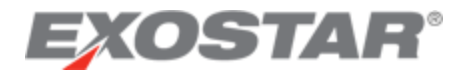

A contact record should be added for each unique contact person. Multiple contact types may be assigned to one individual person.

**NOTE**: If you are not performing the complete profile recertification process, click **Save** at this time, to save any updates made to the database.

Click **Next** to continue.

| View more information on how to use                                                                                                    | this site.                                                        |                           |                                                                                           |                  |                                                                            |                                                                                                  |                                                                                |                                              |  |
|----------------------------------------------------------------------------------------------------|-------------------------------------------------------------------|---------------------------|-------------------------------------------------------------------------------------------|------------------|----------------------------------------------------------------------------|--------------------------------------------------------------------------------------------------|--------------------------------------------------------------------------------|----------------------------------------------|--|
| Clicking on the Previous and Next buttons shall save page content and perform validation on the current page before displaying the next page.                                                                                                    |                                                                   |                           |                                                                                           |                  |                                                                            |                                                                                                  |                                                                                |                                              |  |
| The 🌄 icon indicates Dun & Bradstreet (D&B) information. To make changes to these fields, contact D&B directly. Phone: 1-800-234-DUNS (3867), Web: www.DNB.com                                                                                                    |                                                                   |                           |                                                                                           |                  |                                                                            |                                                                                                  |                                                                                |                                              |  |
| YOU BY ACCESSING THE D&B INFORMATION<br>YOU SHALL BE RESPONSIBLE AND LIABLE FI                                                                                                    | AGREE THAT THE INFORMATI<br>OR ANY MISUSE OF THE INFOR            | ON IS THE<br>MATION. T    | INTELLECTUAL PROPERTY OF D&B OR IT:<br>THIS INFORMATION IS PROVIDED "AS IS" W             | S INFORMATION PR | ROVIDERS, IS PROVID<br>Y OF ANY KIND. IN NO                                | ED TO YOU FOR VALIDATION PURPOSES ONLY, MAY NO<br>EVENT WILL D&B OR ITS INFORMATION PROVIDERS BE | T BE COPIED, DOWNLOADED, OR REDISTRI<br>E LIABLE IN ANY WAY WITH REGARD TO SUC | BUTED FOR ANY REASON, AND<br>TH INFORMATION. |  |
| Previous                                                                                                    |                                                                   |                           |                                                                                           |                  |                                                                            |                                                                                                  |                                                                                |                                              |  |
| <br>View the Contacts page instructions for help with completing this page.<br>A Main contact type is required for all profiles. A Main contact cannot be deleted but the contact information can be modified.<br>• CEO, Debit Menor, Send PO, Shipped From, Remit to, RFQ Submittal, and Mfg. Mgr (if Business Type is '01 Manufacturer') contact types are required for a Full profile.<br>• An RFQ Submittal contact type is required for an RFx profile.<br>• A RFQ Submittal contact type is required for a NonPO profile. |                                                                   |                           |                                                                                           |                  |                                                                            |                                                                                                  |                                                                                |                                              |  |
| Contact 1     To start, click the Edit Contact Typ     When you have completed this rec                                                                                                    | es button and select the Conta<br>cord, you can add another conta | t Type(s)<br>ict by click | for your contact. Then click 'Close' button.<br>cing the Add Another Contact button below |                  |                                                                            |                                                                                                  |                                                                                |                                              |  |
| Note: This user is also the MAG Company                                                                                                    | Gr,Remit To,Send PO,RPQ Sub<br>Contact                            | mittal,GEC                | D,Shipped From Edit Contact Types                                                         |                  |                                                                            |                                                                                                  |                                                                                |                                              |  |
| Same As Main Address                                                                                                    |                                                                   |                           |                                                                                           |                  |                                                                            |                                                                                                  |                                                                                |                                              |  |
| *Address 1                                                                                                    |                                                                   | 14 Plaza                  | a Dr                                                                                      |                  | Address 2                                                                  |                                                                                                  |                                                                                |                                              |  |
| *City                                                                                                    |                                                                   | Latham                    | tham                                                                                      |                  | * State/Province(Enter ISO two character values, e.g., NY for New<br>York) |                                                                                                  | NY                                                                             |                                              |  |
| * Zip/Postal Code                                                                                                    |                                                                   | 12110                     |                                                                                           |                  | * Country                                                                  |                                                                                                  | UNITED STATES                                                                  | ~                                            |  |
| * First Name:                                                                                                    | Benjamin                                                          |                           | Middle Name:                                                                              | J                |                                                                            |                                                                                                  |                                                                                |                                              |  |
| * Last Name:                                                                                                    | Simo                                                              |                           | Title:                                                                                    | Please Sele      | ct 🔽                                                                       |                                                                                                  |                                                                                |                                              |  |
| Job Title:                                                                                                    |                                                                   |                           | *Email Address:                                                                           | kevin.gildea     | @Imco.com                                                                  |                                                                                                  |                                                                                |                                              |  |
| * Main Phone:                                                                                                    | 570-123-7779                                                      |                           | *Confirm Email Address:                                                                   | kevin.gildea     | @Imco.com                                                                  |                                                                                                  |                                                                                |                                              |  |
| Cell Phone:                                                                                                    |                                                                   |                           | Fax:                                                                                      |                  |                                                                            |                                                                                                  |                                                                                |                                              |  |
| Mail Stop:                                                                                                    | MAY25-000                                                         |                           | Web Address:                                                                              | www.angiod       | namics.com                                                                 |                                                                                                  |                                                                                |                                              |  |
| *Timezone:                                                                                                    | America/New_York                                                  | N                         | ~                                                                                         |                  |                                                                            |                                                                                                  |                                                                                |                                              |  |
| Comments:                                                                                                    |                                                                   |                           |                                                                                           |                  |                                                                            |                                                                                                  |                                                                                |                                              |  |

**IMPORTANT**: Steps 15 and 16 are only applicable when performing the complete recertification process.

## STEP 14. PERFORM FINAL CERTIFY STEP

The MAG Information page displays. When all updates are complete, click Certify under Actions on the left-side menu or the **\*\*\* Complete Profile Certification Now \*\*\*** link. It is very important to complete this step, or the recertification process remains open.

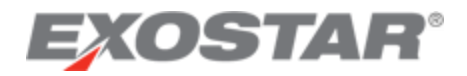

| HOLDEN FARMS, INC MAG Information             |                                                                                                    |                                     |                                           |                                                                        |                              |                    |                                             |                                               |                                  |  |  |
|-----------------------------------------------|----------------------------------------------------------------------------------------------------|-------------------------------------|-------------------------------------------|------------------------------------------------------------------------|------------------------------|--------------------|---------------------------------------------|-----------------------------------------------|----------------------------------|--|--|
|                                               | View more information on h                                                                                                    | aw to use this site                 |                                           |                                                                        |                              |                    |                                             |                                               |                                  |  |  |
| Organization Summary                          |                                                                                                    | ow to use unis site.                |                                           |                                                                        |                              |                    |                                             |                                               |                                  |  |  |
| V Business Description                        | Clicking on the Previous and                                                                                                    | I Next buttons shall save pa        | ge content and perform validation on the  | current page before displaying                                         | ) the next page.             |                    |                                             |                                               |                                  |  |  |
| Company Profile                               | The Ei icon indicates Dun                                                                                                    | & Bradstreet (D&B) informat         | ion. To make changes to these fields, cor | ntact D&B directly. Phone: 1-8                                         | 00-234-DUNS (3867), Web: y   | www.DNB.com        |                                             |                                               |                                  |  |  |
| Socio-economic                                | YOU BY ACCESSING THE D&B IN                                                                                                    | FORMATION AGREE THAT THE IN         | FORMATION IS THE INTELLECTUAL PROPERTY OF | F DEB OR ITS INFORMATION PROV                                          | IDERS, IS PROMDED TO YOU FOR | VALIDATION PURPOSE | S ONLY, MAY NOT BE COPIED, DOWNLOADED, OR F | REDISTRIBUTED FOR ANY REASON, AND YOU SHALL B | E RESPONSIBLE AND LIABLE FOR ANY |  |  |
| Self-certification                            | MSUBE OF THE INFORMATION THIS INFORMATION IS PROVIDED 'AS IS "WITHOUT WARRANTY OF ANY INIO, IN IND EVENT WILL DEB OR IS INFORMATION PROVIDERS BE LARLE IN ANY WAY WITH RESIME TO SUCH REFORMATION. |                                     |                                           |                                                                        |                              |                    |                                             |                                               |                                  |  |  |
| Cyber Security                                | Previous                                                                                                    |                                     |                                           |                                                                        |                              |                    |                                             |                                               |                                  |  |  |
| History                                       |                                                                                                    |                                     |                                           | *** Con                                                                | plete Profile Certificati    | on Now ***         |                                             |                                               |                                  |  |  |
| D&B Other Information                         | MAG Information                                                                                                    |                                     |                                           |                                                                        |                              |                    |                                             |                                               |                                  |  |  |
| Foreign (Non-U.S.) /<br>Domestic (U.S.) Owned | MAG Organization Name:                                                                                                    |                                     | Holden Farms, Inc                         |                                                                        | Bus                          | iness Unit:        |                                             |                                               |                                  |  |  |
| V Payments/Remittance                         | MAG DUNS Number:                                                                                                    |                                     | 055463889                                 |                                                                        | SDB                          | Flag:              |                                             |                                               |                                  |  |  |
| Contacts                                      | Address 1:<br>City:                                                                                                    |                                     | 12346 HALL AVE                            |                                                                        | Address 2:                   |                    |                                             |                                               |                                  |  |  |
| 111 Gintermetice                              |                                                                                                    |                                     | NORTHFIELD                                | RTHFIELD State/Province:                                               |                              |                    |                                             | MN                                            |                                  |  |  |
| Actions                                       | ZIP/Postal Code:                                                                                                    |                                     | 55057                                     |                                                                        | Country:                     |                    |                                             | United States                                 | $\checkmark$                     |  |  |
| Cartify                                       | MAG HQ Country:                                                                                                    |                                     | United States                             | [                                                                      | ~                            |                    |                                             |                                               |                                  |  |  |
| Close                                         | Do not allow users of<br>OTP tokens Change Flag                                                                                                    | my Organization to use E            | costar provided                           | Do not allow users of my Organization to be invited to<br>applications |                              |                    |                                             |                                               |                                  |  |  |
| $\frown$                                      | Do not allow users of<br>Phone Based OTP <u>Chang</u>                                                                                                    | my Organization to use E:<br>e Flag | xostar provided                           |                                                                        |                              |                    |                                             |                                               |                                  |  |  |
|                                               | Organization Admin                                                                                                    |                                     |                                           |                                                                        |                              |                    |                                             |                                               |                                  |  |  |
|                                               | Admin name                                                                                                    | MAG user id                         | Email                                     | Phone                                                                  | 2FA compliant flag           | MAG role           | MAG last access date                        | P2P last access date                          | User account status              |  |  |
|                                               | Kevin Gildea                                                                                                    | jeterd_7725                         | kevin.gildea@lmco.com                     | 555-555-2222                                                           | Yes                          | Org Admin          | 06 Aug, 2019 08:07 PM GMT                   | 15 Jul, 2019 07:19 AM EST                     | ACTIVE                           |  |  |
|                                               | Teresa Suszynski                                                                                                    | suszynskit_9216                     | teresa.j.suszynski@lmco.com               | 301-897-6000                                                           | Yes                          | Org Admin          | 12 Oct, 2018 06:11 PM GMT                   | 12 Oct, 2018 01:11 PM EST                     | ACTIVE                           |  |  |
|                                               | Kevin Gildea                                                                                                    | gildeak_2277                        | kgildea9@gmail.com                        | 607-751-2057                                                           | No                           | Org Admin          | 24 Jul, 2016 11:38 PM GMT                   | 24 Jul, 2016 07:38 PM EDT                     | ACTIVE                           |  |  |
|                                               | LMP2P Admin                                                                                                    |                                     |                                           |                                                                        |                              |                    |                                             |                                               |                                  |  |  |
|                                               | Admin name                                                                                                    | MAG user id                         | Email                                     | Phone                                                                  | 2FA compliant flag           | MAG role           | MAG last access date                        | P2P last access date                          | User account status              |  |  |
|                                               | Kevin Gildea                                                                                                    | jeterd_7725                         | kevin.gildea@imco.com                     | 555-555-2222                                                           | Yes                          | App Admin          | 06 Aug, 2019 08:07 PM GMT                   | 15 Jul, 2019 07:19 AM EST                     | ACTIVE                           |  |  |
|                                               | Teresa Suszynski                                                                                                    | suszynskit_9216                     | teresa.j.suszynski@lmco.com               | 301-897-6000                                                           | Yes                          | App Admin          | 12 Oct, 2018 06:11 PM GMT                   | 12 Oct, 2018 01:11 PM EST                     | ACTIVE                           |  |  |
|                                               | Marcha Mildan                                                                                                    |                                     | toolds and the second second              | 1044 4F4 00F4                                                          |                              | Anna Antonia       | THE LA DRAF AS ON PAR ONLY                  | THE REPORT OF A PLIPAT                        | A POTTO IP                       |  |  |

## STEP 15. COMPLETE RECERTIFICATION

Review the message and click **Yes** to successfully complete the organization profile recertification process.

| EXOSTAR                                                                                                    |   |
|----------------------------------------------------------------------------------------------------|---|
|                                                                                                    |   |
| HOLDEN FARMS, INC Recertification                                                                                                    |   |
| By electronic submission of the information contained on this form or by signature below, you certify to the following:<br>(1) the signer is an authorized representative of the entity seeking to register as a Lockheed Martin supplier, |   |
| (2) the information contained in the foregoing form is accurate and complete as of the date of submission,                                                                                                    |   |
| (3) you acknowledge that the certifications and representations contained herein are material representations of fact upon which reliance will be placed when making award, and                                                            | 1 |
| (4) you agree that you will provide prompt notice to Lockheed Martin if any of the information contained on this form changes.                                                                                                    |   |

## **RECERTIFICATION SUCCESS CONFIRMATION**

A recertification process confirmation message displays.

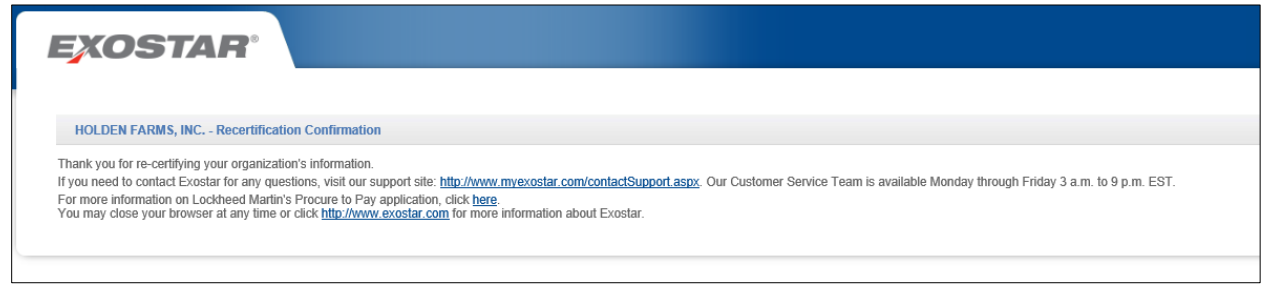